GO ANYWHERE SECURE DROPBOX INSTRUCTIONS

Effective immediately, all Interim and Final Reports submitted for this program are required to be submitted to a secure drop box powered by GoAnywhere®.

You will soon be receiving an invitation to register your account with GoAnywhere®, a secure file transfer protocol (SFTP), in the executive/CEO's email inbox. When the executive/CEO receives the email invitation, please click on the link and follow the instructions to register your account.

Below are snapshots of what you will see when registering your GoAnywhere® account. Please follow step one, two, three and four, when you initially register your account (see steps starting on the next page).

Once you have registered, it can take up to 48 hours for yo aeTw 31.43>dlvOage step to tification via email (see step six).

oval notification, we encourage you to become gation dashboard (see step seven) and how to ort (see step eight and nine) before the due date

bout the GoAnywhere® site, please contact 74-4989 or via email at v FOR HEOP RELATED ISSUES ONLY!!!

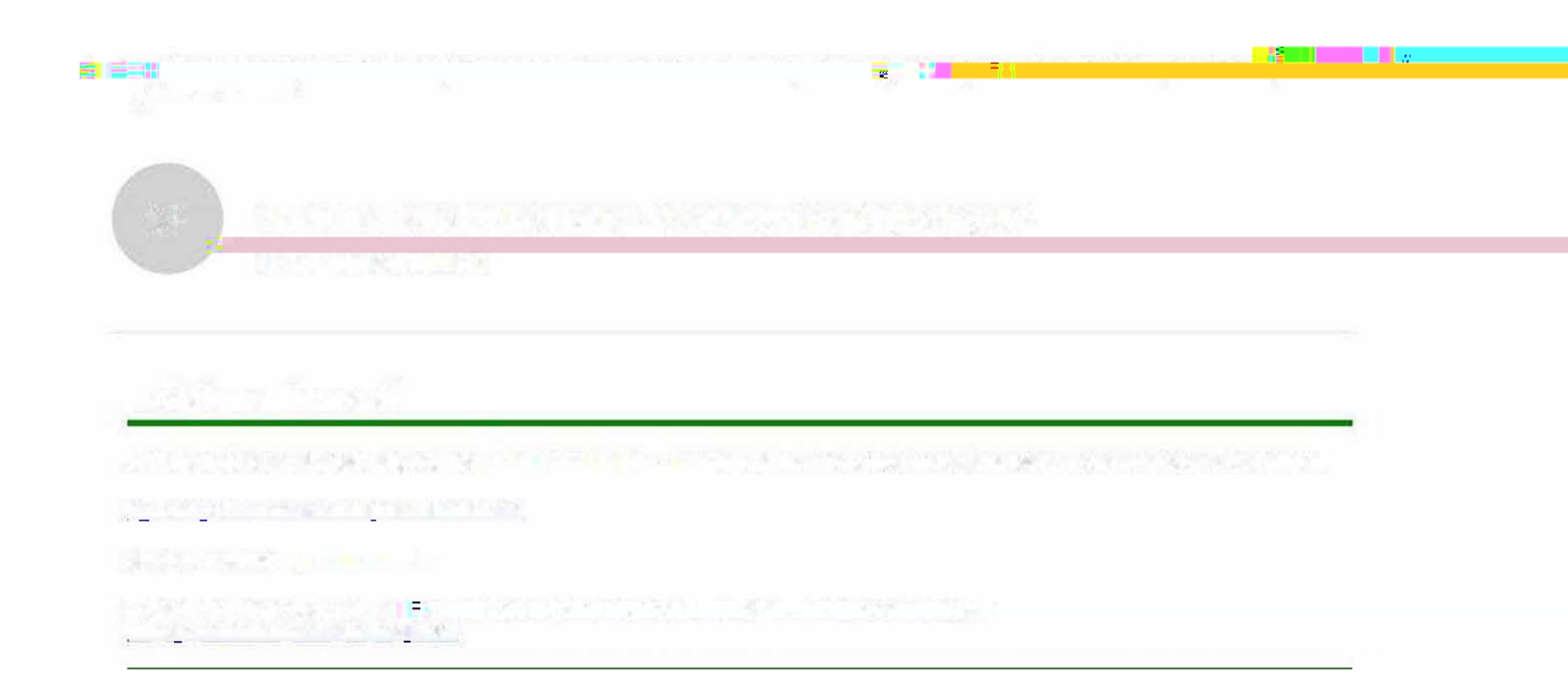

2. Clicking on the link will prompt you to create your Login Credentials and enter Contact Information on the following page to begin the registration process.

| File Edit View Favorites Tools Help                                                                                                    | 2 M 1 |
|----------------------------------------------------------------------------------------------------|-------|
| Now York State                                                                                                    |       |
| New York State                                                                                                    |       |
| EDUCATION DE PARIMENT                                                                                                    |       |
|                                                                                                    |       |
| .gov Knowledge > Skill > Opportunity                                                                                                    |       |
|                                                                                                    |       |
| Register                                                                                                    |       |
| Please enter the information below and click Submit.                                                                                                    |       |
| Login Credentials                                                                                                    |       |
| User Name *                                                                                                    |       |
| Password *                                                                                                    |       |
| Confirm, fireassworth                                                                                                    |       |
| Contact Information                                                                                                    |       |
|                                                                                                    |       |
| Enail Address                                                                                                    |       |
| First Name *                                                                                                    |       |
| Last Name *                                                                                                    |       |
| Organiz and the second second se |       |
| Phone                                                                                                    |       |

Submit Cancel

## 3. Complete the requested information. Once your details have been entered, click on the "submitton.

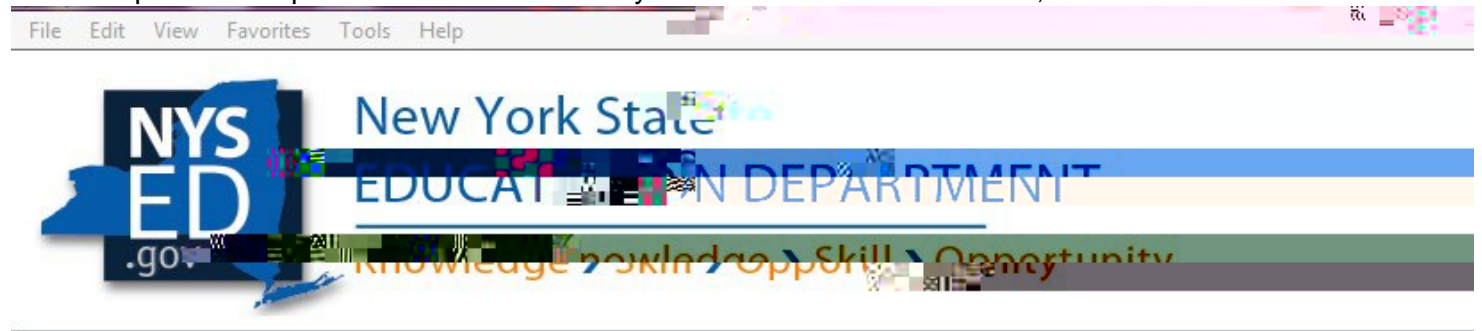

## Register Please enter the information below and click Subnit? Login Crede User Name \* testname Password 72 - M**I** Cell Work **Contact Information** Email Address jsmith@testname.gov First Name \* James Last Name \* Smith W -Ortenter Phone 555-987-6543 Submit Cancel

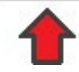

4. Youwill be directed to the login screenwhere you will be able to access your account dashboard once the registration is complete. This page will provide a prompt, indicating that a notification will be sent to your email address **app**roval.

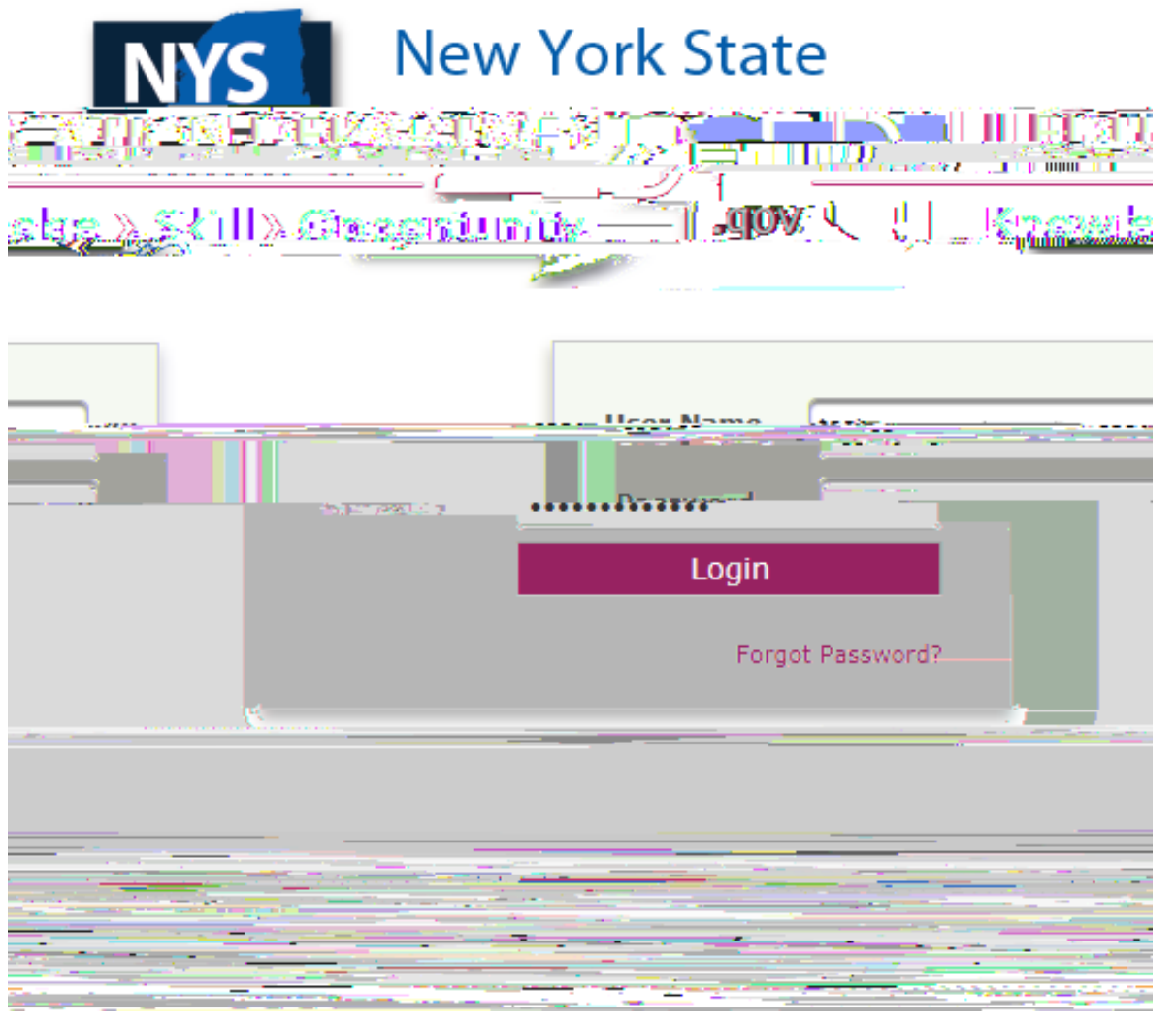

5. You should receive the email indicating that your account will take effect withinhears.

6. Subsequently, your Account Approval Notification will arrivonce the confirmation email is received, you may log into your account.

7. Once you are logged into your account (see: Point 4), you will be taken to your account Dashboard. From the Dashboard\$selenet Folders."

| NY               | S New Yorloft State                                                                                                    |
|------------------|----------------------------------------------------------------------------------------------------|
|                  | EDUCATION DEPARTMENTEN                                                                                                    |
| .gov             | Knowledge > Skill > Constant in turnity                                                                                                    |
| Dashboard f      | Security Folders Address Book My Account *                                                                                                    |
| Dashboard        |                                                                                                    |
| The Web Client p | provides you with the ability to perform ad-hoc file transfers and file sharing through your incernet provider.                                                                                                    |
|                  |                                                                                                    |
|                  | lesktop and the new server.                                                                                                    |
|                  | Set Help                                                                                                    |
|                  | see we want of the second second se |

8. Once you have selected the Secure Folders directory, click on the folder indicating program.

| New York State                                     |                  |
|----------------------------------------------------|------------------|
| Dashboard Secure Folders Address Book My Account - |                  |
| Location /                                         | 🔿 🎻 🛧 C Applet   |
| Name ≎                                             | Date Modified \$ |
| UNIVERSITY OF AMERICAN SAMOA - 0999-18-1234        | 1/01/17          |

9. Once inside, you will be able to upload your document(s) by clicking the "Updatation.

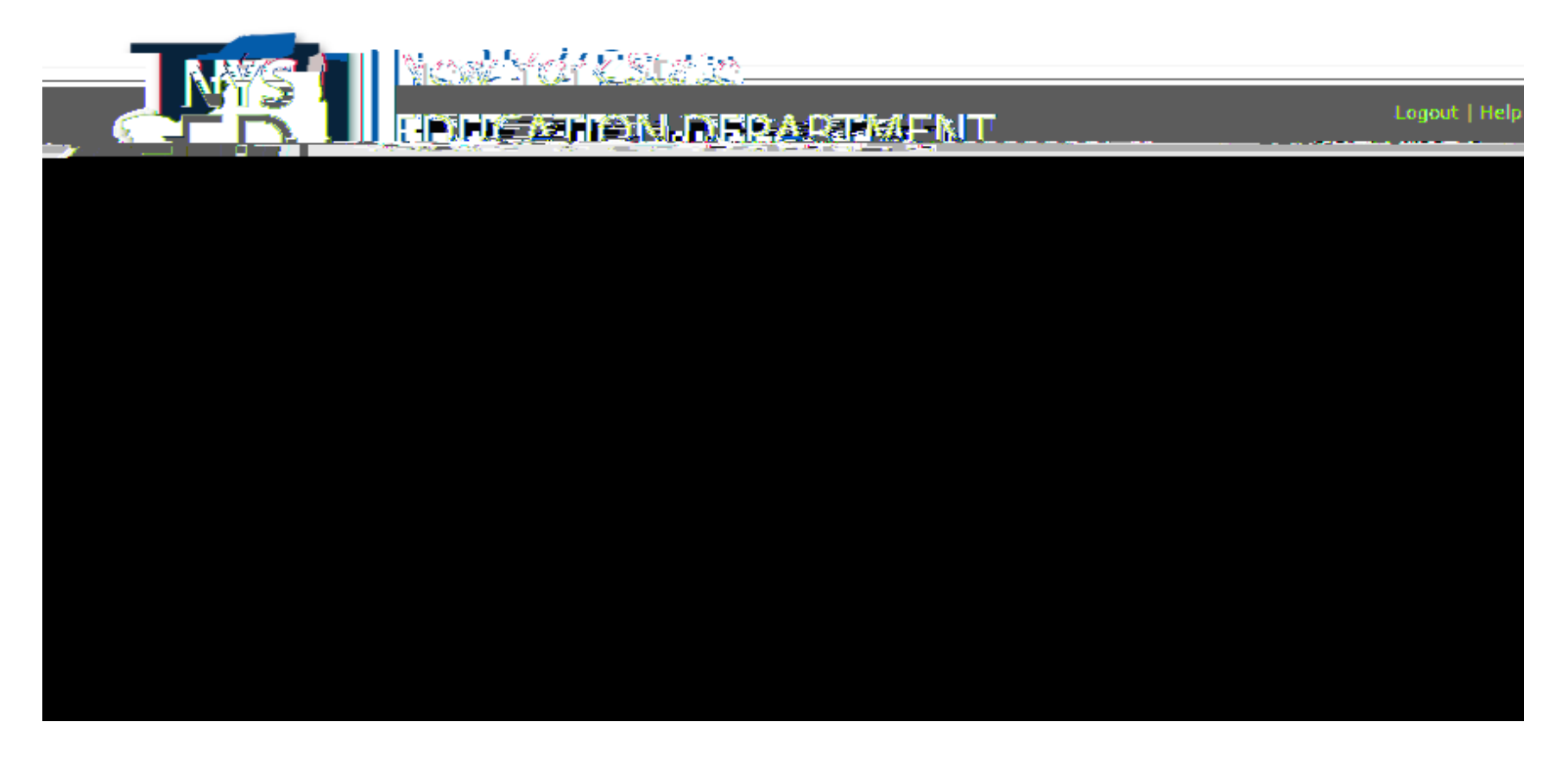

10. Once clicked, you will be abloctselect and upload the document from youiles.

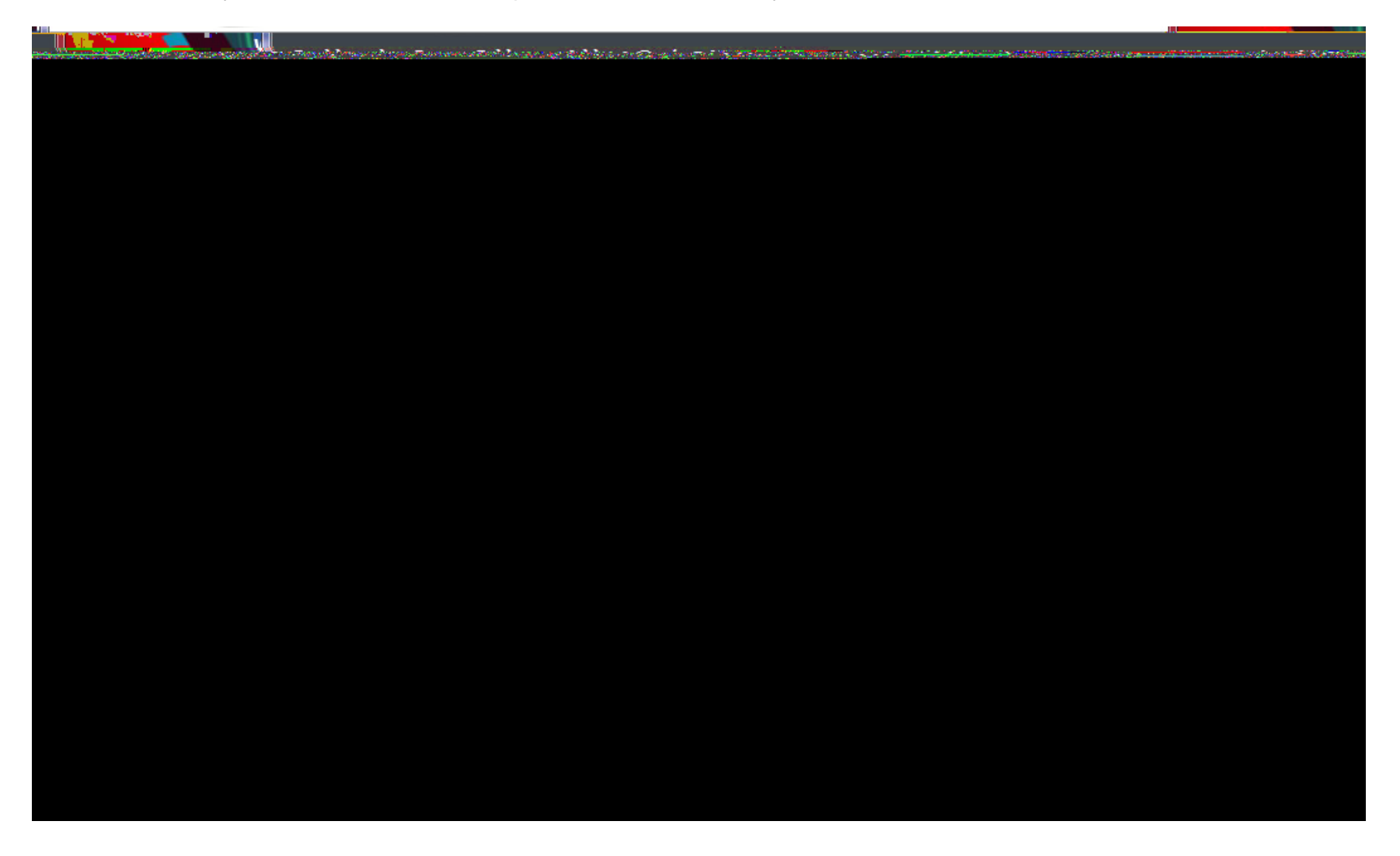